### I.利用者証明用電子証明書のシリアル番号の確認手順

### 本手順書で行うこと

利用者証明用電子証明書のシリアル番号を確認するため、はじめにJPKIの利用者ク ライアントソフト(※1)のダウンロードを行います。ダウンロードおよびインス トールが完了した後、JPKI利用者クライアントソフトを起動し利用者証明用電子証 明書のシリアル番号(16進数)を確認します。確認後、Windowsの電卓機能を用いて、 16進数のシリアル番号を10進数に変換するところまで行います。

(※1)利用者クライアントソフトとは、公的個人認証サービスを利用した行政手続 き等を行うときにマイナンバーカード(ICカード)に記録された電子証明書を利用 するためのソフトウェアです。

# <u>注</u>意

・本手順書はお使いのパソコンがWindows10の場合の説明となっています。その他のOSまたはスマートフォンをご利用の場合は、以下のサイトの利用者クライアントソフトのダウンロードを参照してください。
 <a href="https://www.jpki.go.jp/download/">https://www.jpki.go.jp/download/</a>

・標準ブラウザが「Edge」となっている場合、公的個人認証サービスで発行されて いる電子証明書の利用時には「Microsoft Internet Explorer」を利用いただく必要 があります。利用ができない場合は下記サイトの「Microsoft Internet Explorerの 起動方法」を参照してください。

https://www.jpki.go.jp/download/win.html

「Microsoft Internet Explorer の起動方法」

・利用者証明用電子証明書のシリアル番号を確認する場合は、ICカードリーダーを パソコンに接続し、マイナンバーカードをICカードリーダーに差し込むか、かざし ておく必要があります。

・「利用者証明用電子証明書」を選択すると、利用者証明用パスワード(数字4桁) の入力を求められます。パスワードは3回連続で間違えるとパスワードロックがか かってしまい、当該電子証明書は利用できなくなってしまいます。(ロックされた 場合は市町村窓口にパスワード初期化を申請し、パスワードの再設定が必要となり ます。)

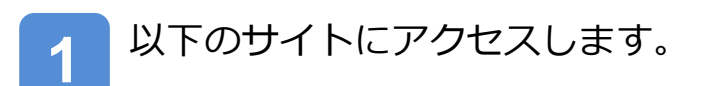

https://www.jpki.go.jp/download/

| https://www.jpki.go.jp/download/           | * 61                                                                                                    |      |
|--------------------------------------------|----------------------------------------------------------------------------------------------------|------|
| (●新い9) × □                                 |                                                                                                    |      |
| ファイル(E) 編集(E) 表示(M) お気に入り(A) ツール(E) ヘルブ(H) |                                                                                                    |      |
| <b>y</b> msn                               | و                                                                                                    | 4545 |
| トップサイト<br>の<br>S新の Edge<br>Outlook         | Ø         Ø         I         I |      |

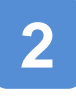

3

JPKIの利用者クライアントソ フトのダウンロードサイトが 表示されます。

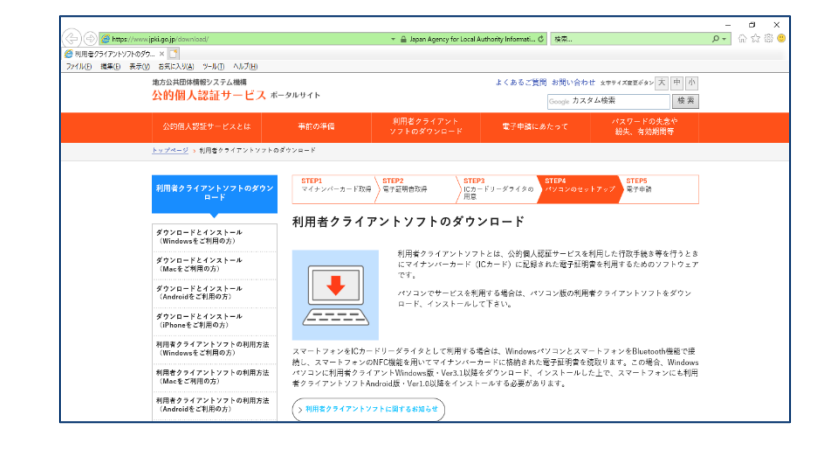

#### **ダウンロードとインストール** (Windowsをご利用の方)を クリックします。

以降の説明において、利用者 クライアントソフトは Windows版に対応したものに なります。 Windows以外をお使いの場合 はサイト内の該当する利用方 法を参照してください。

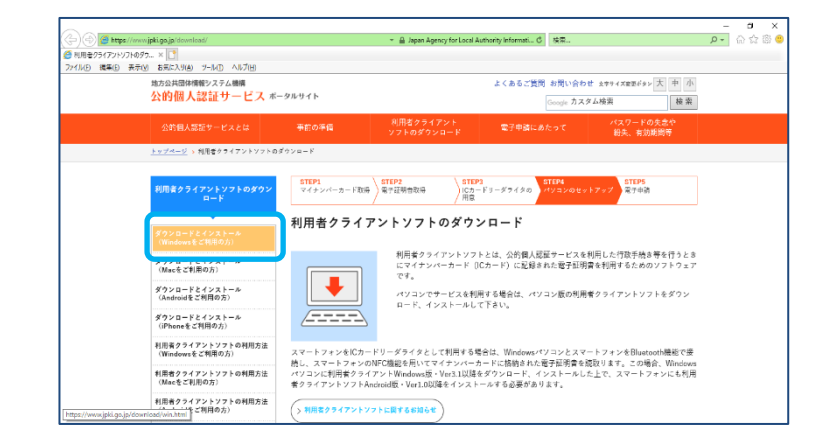

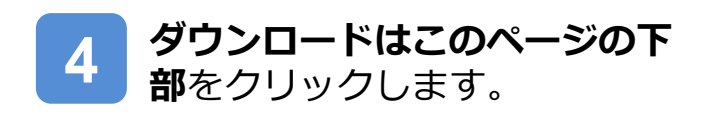

- 🗲 🕣 💋 http 🧭 Windowsहर्ष्ट श्रील P- 6 6 6 cal Authority Informati... C 検索... Windowsをご利用の方|公約...× 📑 イルE 編集(E) 表示(Q) お気に入り(B) ?ール(E) ヘルプ(E) よくあるご質問 お問い合わせ メキライズ放置ドタン 大中 ? 地方公共団体情報システム機構 公的個人認証サービス ボータルサイト cle カスタム検索 検索 <u>-ジ > 利用きクライアン)</u> 
   STEP1
   STEP2

   マイナンパーカード取得
   電子証明書取得
   STEP3 ICカードリーダライタの 用意 STEP5 민구中55 Windowsをご利用の方 ダウンロードとインストール (Windowsをご利用の力) 利用者クライアントソフトの<u>ダクンロードおよびインストールに</u>あたり、お使いのパソコンのOSやプラウザなどの ン号を確認し、ご利用条件 <del>そのすお守りくたさい。</del> 利用者クライアントソフト <mark>ク<u>ダクンロードはこのベージの下照</u>よ</mark>)ご利用いただけます。 ダウンロードとインストール (Macをご利用の方) ダウンロードとインストール (Androidをご利用の方) 動作環境をご確認ください ダウンロードとインストール (iPhoneをご利用の方) 以下にサポートする動作環境を示します。 利用者クライアントソフトの利用方法 (Windowsをご利用の方) サポートするカード 利用者クライアントソフトの利用方法 (Macをご利用の方) マイナンバーカード(個人番号カード) 利用者クライアントソフトの利用方法 サポートするOS
- 5 利用者クライアントソフトの ダウンロードから、 利用者クライアントソフトVer 3.3ダウンロードをクリックし ます。

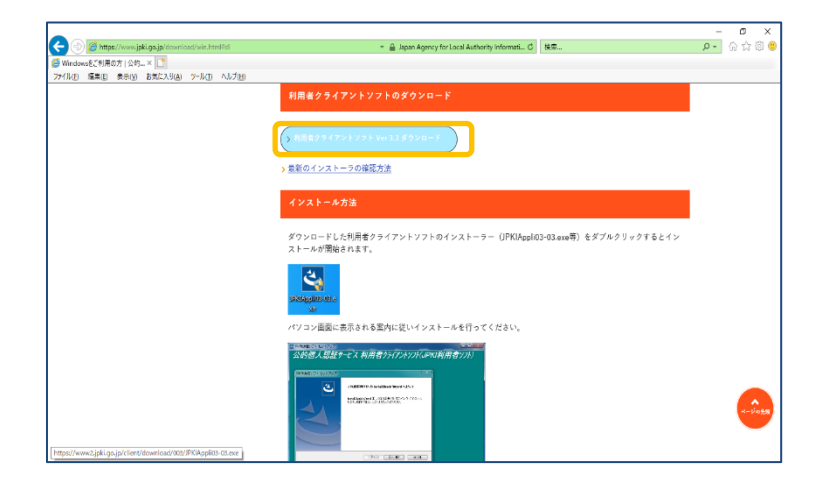

6 通知バーが表示されます。

実行(R)をクリックします。

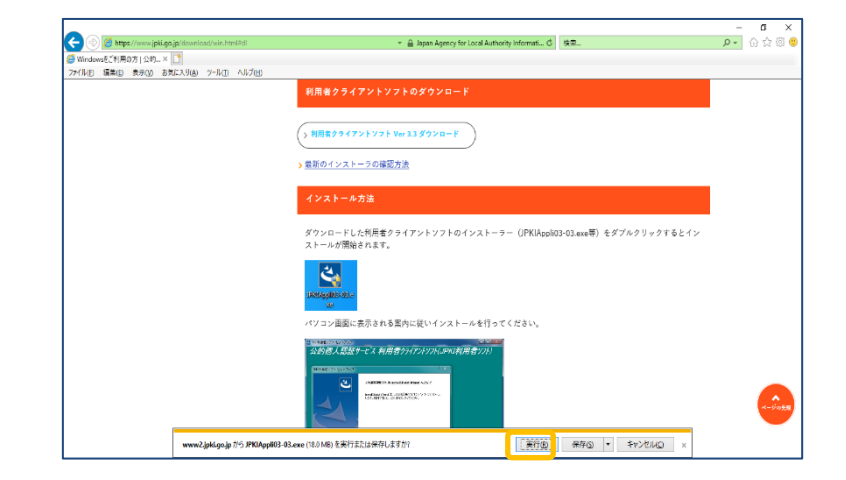

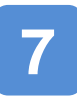

JPKI利用者クライアントソフト セットアップ画面が表示されま す。

次へ(N)をクリックします。

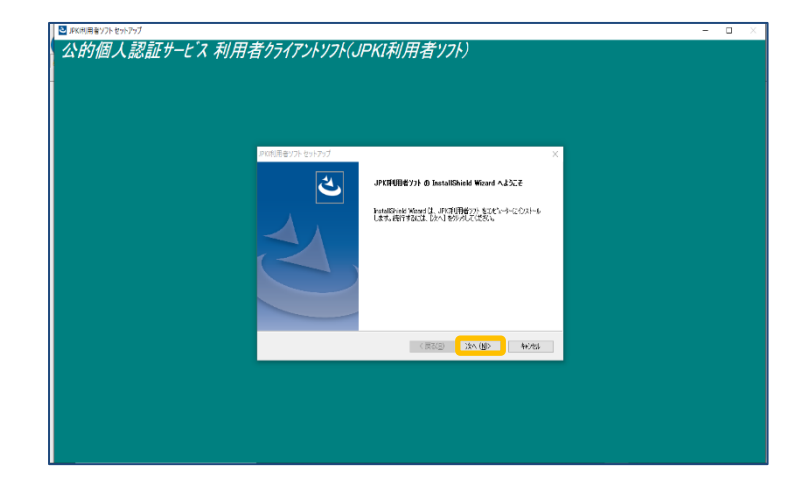

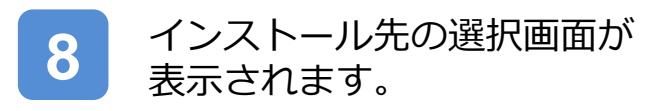

次へ(N)をクリックします。

| JPKI利用者ソフト セットアップ                                    | ×       |
|------------------------------------------------------|---------|
| <b>インストール先の選択</b><br>ファイルをインストールするフォルダーを選択します。       |         |
| セットアッフ"は、次のフォルダーに JPK球川用者ソフト をインストールします。             |         |
| このフォルダーへのインストールは、D欠へコボタンをクリックします。                    |         |
| 別のフォルダーヘインストールする場合は、[参照]ボタンを夘ックしてフォルダーを選択してください。     |         |
| インストール先のフォルタ <sup>e</sup> ー<br>Ci¥Program Files¥JPKI | 参照(B)   |
| InstallShield                                        |         |
| < 戻る(B) (次へ (N))                                     | 1 キャンセル |

#### 9 プログラムフォルダーの選択 画面が表示されます。

次へ(N)をクリックします。

| JPKI利用者ソフト セットアップ                                                                                                    | ×                |
|----------------------------------------------------------------------------------------------------|------------------|
| <b>プログラム フォルダーの選択</b><br>プログラム フォルダーを選択してください。                                                                                                    | Z                |
| セットアップは、次にリストされているフログラム フォルダー(こフログラム アイコンを追加します。新しいフォ<br>か、または既存のフォルダー リストから1つを選択することもできます。                                                         | ルダー名を入力する        |
| フ <sup>•</sup> ロゲラム フォルダー( <u>P</u> ):                                                                                                    |                  |
| 公的個人認識サービス                                                                                                    |                  |
| 既存のフォルダー(※):                                                                                                    |                  |
| 17-Zip<br>Accessibility<br>Accessories<br>activepdf<br>Administrative Tools<br>Atheros Smart Net<br>Dell<br>Dell Audio<br>Dell Audio<br>Dell Webcam | ^<br>~           |
| InstallShield                                                                                                    | <b>+</b> #>\tell |

10 ファイルコピーの開始画面が表示 されます。

> 現在の設定を確認し、 次へ(N)をクリックします。

| JPKI利用者ソフト セットアップ X                                                                                             |
|----------------------------------------------------------------------------------------------------|
| 7ァイル コヒ^-の開始<br>ファイルのコピーを開始する前に、設定内容を確認してください。                                                                  |
| 7泊ゲラムファイルのエペーを開始さするための情報紙は次の達動です。設定を確認して、変更を必要とする場合は[戻る]<br>木ツンを別ックします。現在の設定でよい場合は、じ次へ床ツンを別ックするとファイルのエピーを開始します。 |
| 現在の設定: [[イン,フk=!!牛の:避想]                                                                                         |
| ビンストールCARPORTER Files¥JPKI<br>CAPPorter Files¥JPKI<br>しつわうち、フォルタの2度わり<br>公式的個人記念証サービス                           |
|                                                                                                    |
| <                                                                                                    |
| InstallShield                                                                                                   |
| < 戻る(B) 次へ (N) キャンセル                                                                                            |

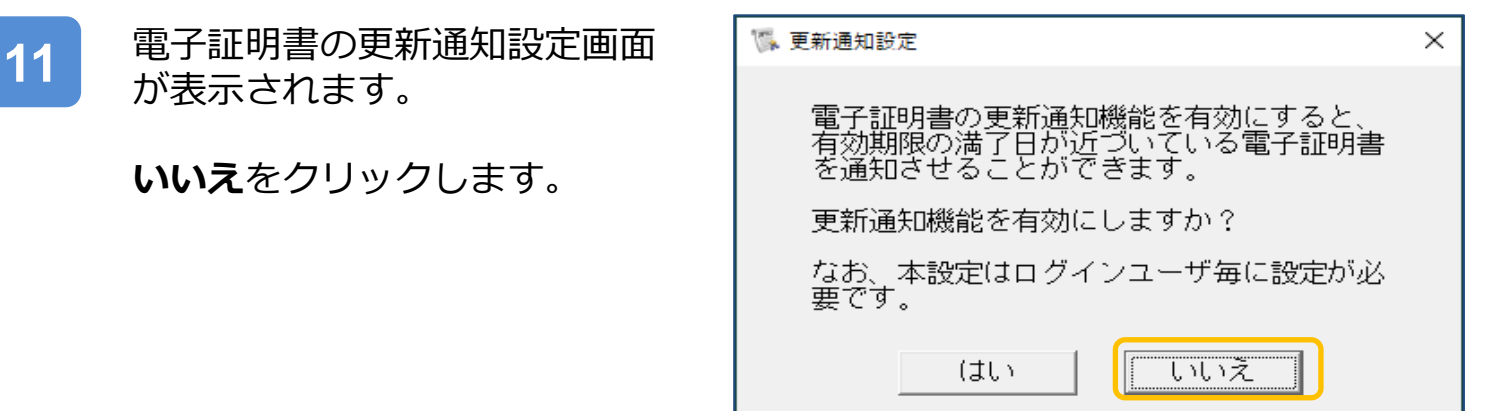

| 40 | 右の画面が表示されたら、    |
|----|-----------------|
| 12 | インストールは完了になります。 |

完了をクリックし、 セットアップ操作を終了します。

| JPKI利用者ソフト セットアップ |                                            |
|-------------------|--------------------------------------------|
|                   | InstallShield Wizard の完了                   |
|                   | JPK环川用者ソフトは正しくインストールされました。                 |
|                   | JPK环川用者ソフト セットアッフ を終了するには、「完了」 を炒ックしてください。 |
|                   | < 戻る(B) <b>完了</b> キャンセル                    |

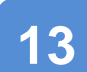

Windowsボタンの隣の検索ボタン (虫眼鏡のボタン)をクリックして 「JPKI」と入力しJPKI利用者クライ アントソフトを起動します。

| すべて アブリ ドキュメント ウェブ その他 🔫                                                                                                    |                          |
|----------------------------------------------------------------------------------------------------|--------------------------|
| 品も一致する検索結果<br>リアドションフト<br>アプリ                                                                                                    |                          |
| アプリ<br>☆ 統合パスワード変更 ><br>☆ ICカードリーダライタ設定 >                                                                                                    | <u>JPKI利用者ソフト</u><br>アプリ |
| <ul> <li>○ 更新通知設定</li> <li>&gt;</li> <li>&gt;&gt;</li> <li>&gt;&gt;</li></ul> |                          |
| 7 <i>4ルダ−</i><br>「JPKI ><br>写真<br>■ 07_JPKIキリ用ソフトーfンストール6.png >                                                                                                    | 画 アンインストール               |
| <ul> <li>ご 07.JPKI利用ソフトイソストール5.png &gt;</li> <li>07.JPKI利用ソフトイソストール7葉で.png &gt;</li> <li>ク.JPK利用者ソフト</li> </ul>                                                                                                    | 🗖 🦉 📓 🖥 🛷 🗽 🥝 占 ဂ        |

4 JPKI利用者クライアントソフト画面が 表示されます。

証明書を見るから 自分の証明書(U)をクリックします。

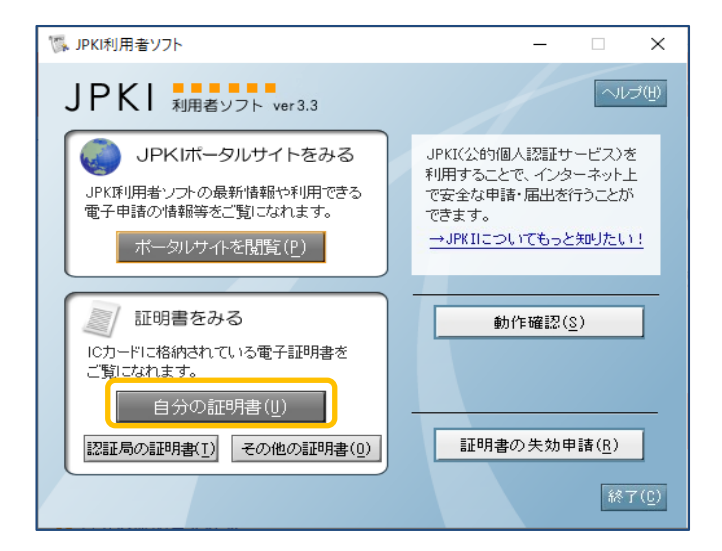

証明書選択画面が表示されます。

利用者証明用電子証明書を選択し OKをクリックします。

| 証明書選択                          | × |
|--------------------------------|---|
| 公的個人認証サービス 電子証明書<br>〇 署名用電子証明書 |   |
| ○ 利用者証明用電子証明書]                 |   |
| OK キャンセル                       |   |

/ 注意

15

利用者証明用電子証明書のシリアル番号を確認する場合は、ICカードリーダー をパソコンに接続し、マイナンバーカードをICカードリーダーに差し込むか、 かざしておく必要があります。

| 16 利斯<br>(数<br>Ok | 用者証明用ハ<br>字4桁)を入え<br>をクリック | ペスワード<br>カし、<br>します。 | 個人番号カード ログイ:<br>公的個人認証 利用:<br>パスワード(P)           | ノ<br>皆証明用バスワードを,<br>                                                                                                    | ×<br>入力して下さい。                                                             |                                                                        |
|-------------------|----------------------------|----------------------|--------------------------------------------------|----------------------------------------------------------------------------------------------------|---------------------------------------------------------------------------|------------------------------------------------------------------------|
|                   |                            |                      | 利用者証明用バスワ<br>回連続で間違えると<br>ロックした場合は市[<br>詰してください。 | <ul> <li>個人番号カード □</li> <li>ド 公的個人認証 系</li> <li>パスワード(P)</li> <li>利用者証明用バス</li> <li>回連続で間違える</li> <li>ロックした場合に</li> <li>請してください。</li> </ul> | グイン<br>川用者証明用バスワ・<br>(*****)<br>OK<br>Cワードは数字4桁で<br>なっていますで<br>は市区町村窓口にて、 | ×<br>- ドを入力して下さい。<br>++ンクセル<br>*す。本パスワードは3<br>のでご注意ください。<br>パスワード初期化を申 |
| $\triangle$       | 注意                         |                      |                                                  |                                                                                                    |                                                                           |                                                                        |
| 「⋾<br>4桁          | 利用者証明用<br>示)の入力を:          | ]電子証明書」な<br>求められます。  | を選択すると<br>パスワード(                                 | 、利用者証明<br>は3回連続で                                                                                                    | 明用パスワ<br>間違えると                                                            | ワード(数字<br>ヒパスワー                                                        |

ドロックがかかってしまい、当該電子証明書は利用できなくなってしまいま す。(ロックされた場合は市町村窓口にパスワード初期化を申請し、パス ワードの再設定が必要となります。)

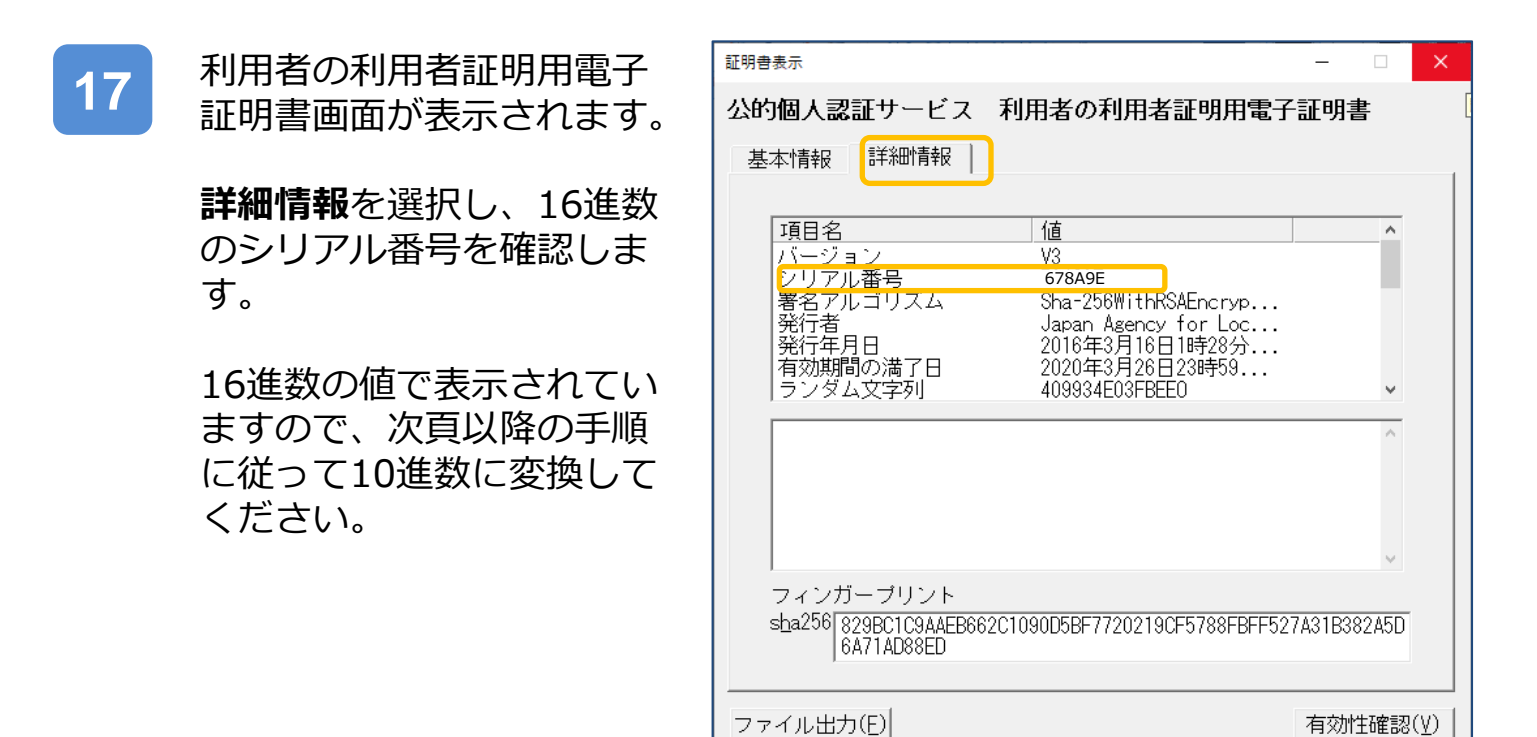

電子証明書の有効性確認は行われていません。

P. 7

# Ⅱ.シリアル番号を16進数から10進数に変換・確認する手順

1 Windowsボタンの隣の検索ボ タン(虫眼鏡のボタン)をク リックして「電卓」と入力し電 卓を起動します。

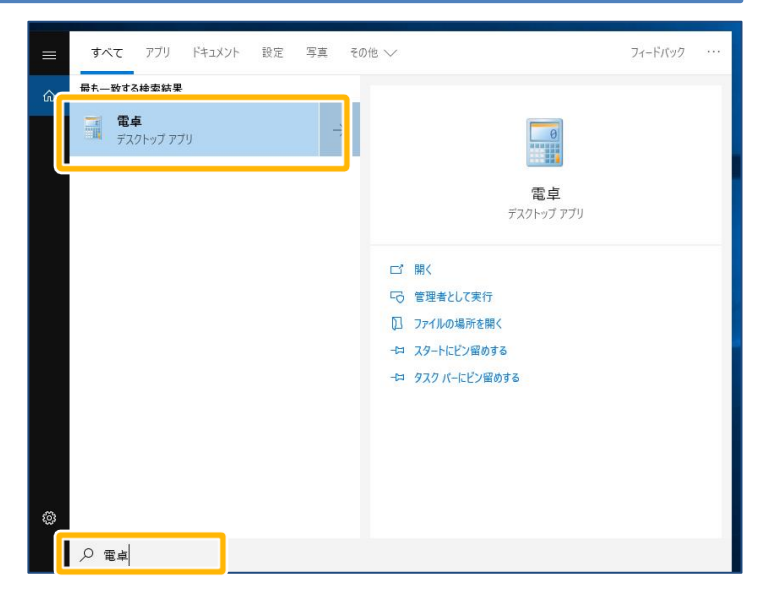

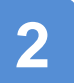

電卓が起動されました。

WndowsOSのバージョンに よって電卓の種類が異なります。

電卓 A が表示される場合は、 P. 2 の 3 から操作を行い ます。

| 🖥 電卓 🛛 🗆 🗙 |     |              |                |     |  |
|------------|-----|--------------|----------------|-----|--|
| 表示(⊻)      | 編集( | <u>E)</u> ^, | ルプ( <u>H</u> ) |     |  |
|            |     |              |                |     |  |
|            |     |              |                | 0   |  |
| мс         | MR  | MS           | M+             | M-  |  |
| ←          | CE  | с            | ±              | √   |  |
| 7          | 8   | 9            | /              | %   |  |
| 4          | 5   | 6            | *              | 1/x |  |
| 1          | 2   | 3            | -              |     |  |
| 0 . +      |     |              |                |     |  |

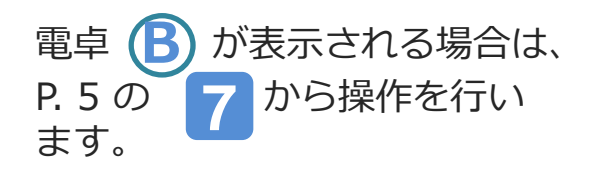

| 電卓   |                                          |      |       |
|------|------------------------------------------|------|-------|
| ≡ 標2 | 「 第二 第二 第二 第二 第二 第二 第二 第二 第二 第二 第二 第二 第二 |      | 3     |
|      |                                          |      | 0     |
| MC P | MR M+                                    | M- N | AS M* |
| %    | CE                                       | c    | ×     |
| ½x   | <i>x</i> <sup>2</sup>                    | 2√x  | ÷.    |
| 7    | 8                                        | 9    | ×     |
| 4    | 5                                        | 6    | -     |
| 1    | 2                                        | 3    | +     |
| +/_  | 0                                        |      | =     |

В

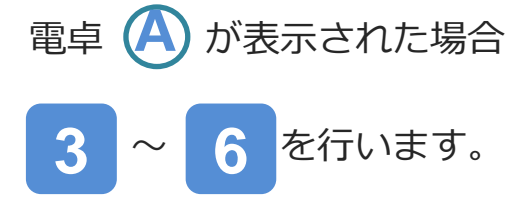

🔤 電卓  $\times$ \_ 表示(V) 編集(E) ヘルプ(H) 0 MC MR MS M+ M-CE С V ← ± 7 8 9 % 1 4 5 6 × 1/x2 3 1 -= 0 . +

A

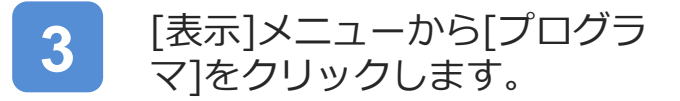

|   |    | 電卓   | _        |        | ×   |
|---|----|------|----------|--------|-----|
|   | 表示 | (V)  | 編集(E)    | ヘルプ(H) |     |
|   | •  | 普通   | の電卓(T)   | Alt    | t+1 |
|   |    | 関数   | 電卓(S)    | Al     | t+2 |
|   |    | プログ  | (P) マ(P) | Al     | t+3 |
| Ĭ |    | RUAT | (A)      | AI     | 1+4 |
|   |    | 履歴   | (Y)      | Ctrl   | +H  |
|   |    | 桁区   | 切り(1)    |        |     |
|   | •  | 基本   | (B)      | Ctrl+  | +F4 |
|   |    | 単位   | の変換(U)   | Ctrl   | +U  |
|   |    | 日付   | の計算(D)   | Ctr    | I+E |
|   |    | ワーク  | シート(W)   |        | >   |
|   |    | 0    |          | +      |     |

| Δ |  |
|---|--|
|   |  |
|   |  |

5

#### 左中央にある[16進数]ボタンを クリックして[16進数]モードに します。

| 🔜 電卓                                      |                |                |              |                          |            | —            |              | ×                       |
|-------------------------------------------|----------------|----------------|--------------|--------------------------|------------|--------------|--------------|-------------------------|
| 表示(⊻) 編集(                                 | <u>E)</u> ^J   | レプ( <u>H</u> ) |              |                          |            |              |              |                         |
|                                           |                |                |              |                          |            |              |              |                         |
|                                           |                |                |              |                          |            |              |              |                         |
|                                           |                |                |              |                          |            |              |              | 0                       |
| 0000 000<br>63<br>0000 000<br>31          | 10 00<br>10 00 | 300<br>300     | 0000<br>0000 | 0000<br>47<br>0000<br>15 | 000<br>000 | 0 00<br>0 00 | 00 (<br>00 ( | 0000<br>32<br>0000<br>0 |
| ●16進数                                     |                | Mod            | Α            | MC                       | MR         | MS           | M+           | M-                      |
| <ul> <li>○10 進致</li> <li>○8 進数</li> </ul> | (              | )              | В            | -                        | CE         | с            | ±            | √                       |
| ○2進数                                      | RoL            | RoR            | С            | 7                        | 8          | 9            | /            | %                       |
| Qword                                     | Or             | Xor            | D            | 4                        | 5          | 6            | *            | 1/x                     |
| ODword<br>Oワード                            | Lsh            | Rsh            | Ε            | 1                        | 2          | 3            | -            |                         |
| OKIL                                      | Not            | And            | F            | (                        | )          | •            | +            | _                       |

|                                                                                                    |              | ~                       |
|----------------------------------------------------------------------------------------------------|--------------|-------------------------|
| 表示( <u>V</u> ) 編集( <u>E</u> ) ヘルプ( <u>H</u> )                                                                                                    |              |                         |
|                                                                                                    |              |                         |
| 6                                                                                                    | 78/          | \9E                     |
| 0000         0000         0000         0000         0000         0000         0000         0000         0000         0000         0000         0000         0000         0000         0000         0000         0000         0000         0000         0000         0000         0000         0000         0000         0000         0000         0000         0000         0000         0000         0000         0000         0000         0000         0000         0000         0000         0000         00111         1000         1010         1000         1010         1000         1010         1000         1010         1000         1010         1000         1010         1000         1010         1000         1000         1000         1000         1000         1000         1000         1000         1000         1000         1000         1000         1000         1000         1000         1000         1000         1000         1000         1000         1000         1000         1000         1000         1000         1000         1000         1000         1000         1000         1000         1000         1000         1000         1000         1000         1000         1000         1000 <t< td=""><td>00 0<br/>01 1</td><td>0000<br/>32<br/>1110<br/>0</td></t<> | 00 0<br>01 1 | 0000<br>32<br>1110<br>0 |
| ● 16 進数 Mod A MC MR MS                                                                                                    | M+           | M-                      |
| ○10進数     ()     B     ←     CE     C                                                                                                    | ±            | √                       |
| O2進数 RoL RoR C 7 8 9                                                                                                    | /            | %                       |
| Or Xor D 4 5 6                                                                                                    | *            | 1/x                     |
| ODword Lsh Rsh E 1 2 3                                                                                                    | -            | _                       |
| OIGH Not And F 0                                                                                                    | +            |                         |

電卓のキーで「シリアル番号」 (16進数)を入力します。

| 6 |  |
|---|--|
|   |  |

左中央にある[10進数]ボタンを クリックして[10進数]モードに します。

| 🗐 電卓           |                                              |                |      |            |     | _    |       | ×           |
|----------------|----------------------------------------------|----------------|------|------------|-----|------|-------|-------------|
| 表示(⊻) 編集(      | ( <u>E</u> ) ^,                              | ルプ( <u>H</u> ) |      |            |     |      |       |             |
|                |                                              |                |      |            |     |      |       |             |
|                |                                              |                |      |            |     | 67   | 7856  | 501         |
|                |                                              |                |      |            |     | 0,   | 000   | 554         |
| 0000 000<br>63 | 0000 0000 0000 0000 0000 0000 0000 0000 0000 |                |      |            |     |      |       |             |
| 0000 000<br>31 | 0 0:                                         | 110            | 0111 | 1000<br>15 | 101 | 0 10 | 001 1 | 1110<br>0   |
| ○16進数          |                                              | Mod            | Α    | MC         | MR  | MS   | M+    | M-          |
| ●10進数          | (                                            | )              | В    | -          | CE  | с    | ±     | ~           |
| ○2進数           | RoL                                          | RoR            | С    | 7          | 8   | 9    | /     | %           |
| Qword          | Or                                           | Xor            | D    | 4          | 5   | 6    | *     | 1/ <i>x</i> |
| ODword<br>Oワード | Lsh                                          | Rsh            | Е    | 1          | 2   | 3    | -     | _           |
| OKT            | Not                                          | And            | F    | (          | )   | •    | +     |             |

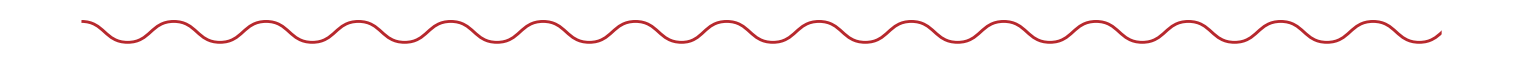

16進数から10進数に変換されたシリアル番号が表示されます。 10進数の値を「医療機関等向けテストデータ紐付け登録操作マニュアル」 P.3の操作3 シリアル番号入力欄に入力します。

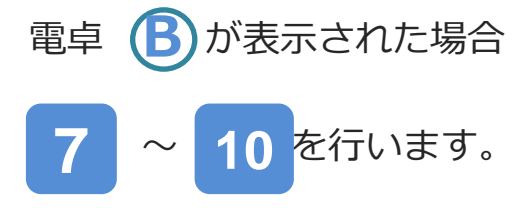

| 電卓    |                       | -             |    | ×            |
|-------|-----------------------|---------------|----|--------------|
| ≡ 標準  | 73                    |               |    | I            |
|       |                       |               |    | 0            |
| MC MR | M+                    | M-            | MS | M."          |
| %     | CE                    | с             | 4  |              |
| ٧x    | <i>x</i> <sup>2</sup> | $\sqrt[2]{x}$ |    | <del>.</del> |
| 7     | 8                     | 9             |    | ×            |
| 4     | 5                     | 6             |    | -            |
| 1     | 2                     | 3             |    | +            |
| +/_   | 0                     |               | 1  | =            |

B

左上のナビゲーションをクリッ クし、[プログラマ]をクリック します。

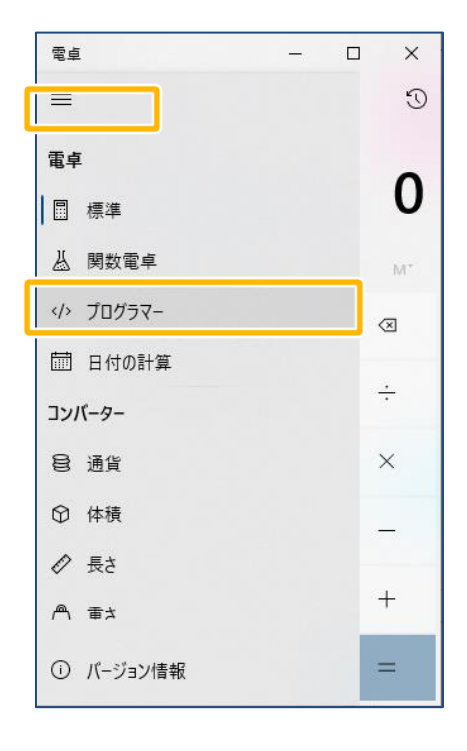

| ( | • | ) |  |
|---|---|---|--|
|   | 9 |   |  |

左中央にある[HEX]ボタンをク リックして[16進数]モードにし ます。

| 電卓          |      |       | — C | x c       |
|-------------|------|-------|-----|-----------|
| <b>≡</b> プI | ログラマ | _     |     |           |
|             |      |       |     |           |
|             |      |       |     | 0         |
| HEX O       |      |       |     |           |
| DEC 0       |      |       |     |           |
| OCT 0       |      |       |     |           |
| BIN O       |      |       |     |           |
|             | 88   | QWORD | MS  | M-        |
| Đ ビット1      | 単位 〜 | ビットシフ | ⊦ ~ |           |
| А           | <<   | >>    | с   | $\otimes$ |
| В           | (    | )     | %   | ÷         |
| с           | 7    | 8     | 9   | $\times$  |
| D           | 4    | 5     | 6   | -         |
| E           | 1    | 2     | 3   | +         |
| F           | +/_  | 0     | -   | =         |

| 電卓  |              |              | — (  | - ×  |
|-----|--------------|--------------|------|------|
| =   | プログラマ        | -            |      |      |
|     |              | ſ            | 67   | 8A9E |
| HEX | 67 8A9E      |              |      |      |
| DEC | 6,785,694    |              |      |      |
| ост | 31 705 236   |              |      |      |
| BIN | 0110 0111 10 | 00 1010 1001 | 1110 |      |
| -   | 88           | QWORD        | MS   | M-   |
| ÐĽ  |              | 🗞 ビットシフ      | 7F ~ |      |
| А   | <<           | >>           | CE   | Ø    |
| в   | (            | )            | %    | ÷    |
| с   | 7            | 8            | 9    | ×    |
| D   | 4            | 5            | 6    | —    |
| E   | 1            | 2            | 3    | +    |
| F   | +/_          | 0            |      | =    |

9

電卓のキーで「シリアル番号」 (16進数)を入力します。

| 10 | 左中央にある[DEC]ボタンをク |
|----|------------------|
|    | リックして[10進致]モートにし |
|    | ます。              |

| 電卓   |                            |                | — (  | ⊐ ×                 |
|------|----------------------------|----------------|------|---------------------|
| = 7  | プログラマ                      | -              |      |                     |
|      |                            | -              | 6,78 | 5,694               |
| HEX  | 67 8A9E                    |                |      |                     |
| DEC  | 6,785,694                  |                |      |                     |
| BIN  | 31 705 236<br>0110 0111 10 | 00 1010 1001 1 | 110  |                     |
|      |                            | QWORD          | MS   | M                   |
| Ð Ľv | ▶単位 〜                      | ビット シフ         | F ~  |                     |
| A    | <<                         | >>             | CE   | $\langle X \rangle$ |
| В    | (                          | )              | %    | ÷                   |
| С    | 7                          | 8              | 9    | $\times$            |
| D    | 4                          | 5              | 6    |                     |
| E    | 1                          | 2              | 3    | +                   |
| F    | +/_                        | 0              |      | =                   |

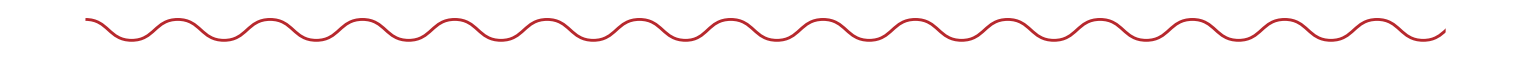

16進数から10進数に変換されたシリアル番号が表示されます。 10進数の値を「医療機関等向けテストデータ紐付け登録操作マニュアル」 P.3の操作3 シリアル番号入力欄に入力します。